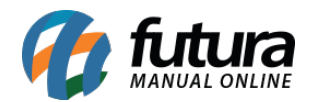

Sistema: Futura Server

Caminho: <u>Cadastros>Estoque>Consulta - Estoque de Produtos</u>

**Referência:** FS23

Versão: 2018.04.23

**Como funciona**: A tela **Consulta - Estoque de Produtos** é utilizada para visualizar a quantidade de itens em estoque de cada empresa cadastrada, sendo possível filtrar os produtos de diversas maneiras, conforme mostra a imagem abaixo:

E só acessar o caminho indicado acima, filtrar o produto da forma desejada e clicar em **Pesquisar**:

| Consulta de Estoque de Produtos × |           |                      |         |                |               |                 |                        |                                                                                                    |                |   |
|-----------------------------------|-----------|----------------------|---------|----------------|---------------|-----------------|------------------------|----------------------------------------------------------------------------------------------------|----------------|---|
| Descricao                         |           |                      |         | Cod. de Barras | Igual a:      | ~ [             |                        |                                                                                                    |                |   |
| Status                            | Ativo 🗸   | Fornecedor           | 4       |                |               | Nro. Fabricante | Pesquisar              |                                                                                                    |                |   |
| Cod. Interno                      |           | Referencia Ig        | gual a: | ~              |               | Class Fiscal    |                        |                                                                                                    |                |   |
| Grupo Subgrupo                    | 9         |                      |         | Marca          |               |                 | Limpar Pesquisa [F4]   |                                                                                                    |                |   |
| Cor                               |           |                      |         | Tamanho        | <b>Q</b>      |                 |                        |                                                                                                    |                |   |
| Ordem                             | Descrição | ~                    |         |                |               |                 |                        |                                                                                                    |                |   |
| Cod. Interno                      |           | Ref.                 |         | Cod. I         | Barra         | Descricao       | Estoque: EMPRESA TESTE | LTDA                                                                                                    | Estoque: TESTE |   |
| 101 101 2100002017513 AZEITONA    |           |                      |         |                |               |                 | 88,5                   | and the second second second second second second second second second second second second second second second | -1,5           |   |
| 104 104                           |           | 2100002017544 AÇUCAR |         |                |               |                 |                        | 0 0                                                                                                    |                |   |
| 21 2                              | 21        |                      |         | 2100002        | 2016660 BACON |                 |                        | 0                                                                                                    |                | 0 |